**Project "Smart"** ESL – Electro Steels Limited

# **User manual** Procurement of Services (Manpower)

Prepared by: Uttam Kumar Sinha

14/04/2020

Sensitivity: Confidential (C2)

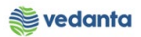

# Table of Contents

| Scena | ario                              | 4  |
|-------|-----------------------------------|----|
| 1     | Procurement of services           | 4  |
|       | 1.1 Purchase Requistion Creation  | 4  |
|       | a) Definition and Prerequisites   | 4  |
|       | b) Menu Path and Transaction code | 4  |
|       | c) Responsibility                 | 4  |
|       | d) Screen Capture/ Process Steps  | 4  |
|       | 1.2 Purchase Requisition Release  | 7  |
|       | a) Definition and Prerequisites   | 7  |
|       | b) Menu Path and Transaction code | 8  |
|       | c) Responsibility                 | 8  |
|       | d) Screen capture/ Process        | 8  |
|       | 1.3 NFA Creation                  | 9  |
|       | a) Definition and Prerequisites   | 9  |
|       | b) Menu Path and Transaction code | 9  |
|       | c) Responsibility                 | 9  |
|       | d) Screen capture/ Process        | 9  |
|       | 1.4 NFA Approval                  | 9  |
|       | a) Definition and Prerequisites   | 9  |
|       | b) Menu Path and Transaction code | 9  |
|       | c) Responsibility                 | 9  |
|       | d) Screen capture/ Process        | 9  |
|       | 1.5 Purchase Order Creation       | 10 |
|       | a) Definition and Prerequisites   | 10 |
|       | b) Menu Path and Transaction code | 10 |
|       | c) Responsibility                 | 10 |
|       | d) Screen capture/ Process        | 10 |
|       | 1.6 Purchase Order Release        | 13 |
|       | a) Definition and Prerequisites   | 13 |
|       | b) Menu Path and Transaction code | 13 |
|       | c) Responsibility                 | 13 |
|       | d) Screen capture/ Process        | 13 |
|       | 1.7 Service Entry                 | 15 |
|       | a) Definition and Prerequisites   | 15 |
|       | b) Menu Path and Transaction code | 15 |

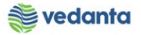

| c) Responsibility                 | 15 |
|-----------------------------------|----|
| d) Screen capture/ Process        | 15 |
| 1.8 Service Entry Sheet release   | 19 |
| a) Definition and Prerequisites   | 19 |
| b) Menu Path and Transaction code | 19 |
| c) Responsibility                 | 19 |
| d) Screen capture/ Process        | 19 |
| 1.9 Invoice Receipt               | 21 |
| a) Definition and Prerequisites   | 21 |
| b) Menu Path and Transaction code | 21 |
| c) Responsibility                 | 21 |
| d) Screen capture/ Process        | 21 |

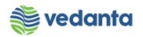

# Scenario

## 1 Procurement of services

Based on business requirements Service purchase requisition will be created manually. All such PR will undergo approval. Service No field will be a required field in PR & PO and that is why creation of service master is must

# 1.1 Purchase Requisiion Creation

#### a) Definition and Prerequisites

User department raises the requirement via Purchase Requisition

#### b) Menu Path and Transaction code

| SAP S/4 HANA menu | SAP menu > Logistics > Materials Management > Purchasing ><br>Purchase Requisition |
|-------------------|------------------------------------------------------------------------------------|
| Transaction Code  | ME51N                                                                              |

c) Responsibility Department's user

d) Screen Capture/ Process Steps

Step 1: Create PR with doc Type ZSMP

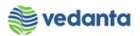

| 11-5                                |                                  |                   |            |                     |            |            |       |           |          |        |
|-------------------------------------|----------------------------------|-------------------|------------|---------------------|------------|------------|-------|-----------|----------|--------|
| Purchase Requisition Edit Environme | ent S <u>y</u> stem <u>H</u> elp |                   |            |                     |            |            |       |           |          |        |
| S 1 4                               | 3   😋 🙆 🚷   🖹 (1) (*             | 81800818          | 💥 🛃        | 2 🖪                 |            |            |       |           |          |        |
| 🕫 🗈 Create Purchase Req             | uisiti                           | a Tama            | <u>ר</u>   |                     |            |            |       |           |          |        |
| Document Overview On                |                                  | nation            | J          | 5                   | 7 Requisit | ioner      | ]     | 8         | Dept (   | Code   |
| Header                              |                                  |                   |            | P % (               | Default V  | alues      |       |           |          |        |
| St. Item A I Material               | Short Text                       | Ouantity Unit C D | eliv. Date | Matl Group          | Plant      | Stor. Loc. | PGr   | R quisnr. | Tracking | Vendor |
| 10 K D                              | Hiring Manpower                  | 1 AU D 1          | 4.04.2020  | 7110                | 1000       |            | S01   | Tjest     | BF02     |        |
|                                     |                                  |                   |            |                     |            |            |       |           |          |        |
| 2<br>K – Cost<br>Centre             | 3 Short text                     | 4 quanti          | ty         | <mark>5</mark> Matl | Group      | 6 P        | 'lant | t         |          |        |
| D- Services                         |                                  |                   |            |                     |            |            |       |           |          |        |
|                                     |                                  |                   |            |                     |            |            |       |           |          |        |

**Step 2**: Enter Service code, quantity

| Le<br>Pur | chase Requ                              | isition                                        | <u>E</u> dit | Environme  | nt S <u>y</u> stem <u>H</u> elp |          |          |      |             |            |               |            |     |              |          |            |            |   |
|-----------|-----------------------------------------|------------------------------------------------|--------------|------------|---------------------------------|----------|----------|------|-------------|------------|---------------|------------|-----|--------------|----------|------------|------------|---|
| <b>Ø</b>  | S S S S S S S S S S S S S S S S S S S   |                                                |              |            |                                 |          |          |      |             |            |               |            |     |              |          |            |            |   |
| 1         | Crea                                    | te Pı                                          | urcha        | ase Req    | uisition                        |          |          |      |             |            |               |            |     |              |          |            |            |   |
| Doc       | ument Ove                               | rview (                                        | Dn           | 0 🖻   6    | 🖥 🔐 🚺 👰 Personal Se             | tting    |          |      |             |            |               |            |     |              |          |            |            |   |
| Time Z    | SER PR-OP                               | /MA Se                                         | ervi 🖺       |            | Source Determ                   | ination  |          |      |             |            |               |            |     |              |          |            |            |   |
| He<br>P   | ader                                    |                                                | al 🗛         |            |                                 |          |          | a 🔒  |             |            |               | /alues     |     |              |          |            |            |   |
|           | St Iter                                 | nA                                             |              | Material   | Short Text                      | Quantity | Unit     |      | eliv. Date  | Matl Group | Plant         | Stor. Loc. | PGr | Requisor.    | Tracking | Vendor     | Fixed yend |   |
|           | <b>X</b> 1                              | ΣК                                             | D            | in contai  | LAYING                          | 1        | AU       | D 13 | 3.04.2020   | 7110       | 1000          | Scorr Loci | S01 | TEST         | BF02     | 5          |            |   |
|           |                                         |                                                |              |            |                                 |          |          |      |             |            |               |            |     |              |          |            |            | • |
|           |                                         |                                                |              |            |                                 |          |          |      |             |            |               |            |     |              |          |            |            | • |
|           |                                         |                                                |              |            |                                 |          |          |      |             |            |               |            |     |              |          |            | • •        |   |
| P Ite     | m                                       | 1                                              | [10]         | LAYING     |                                 | 1        | <b>T</b> |      |             |            |               |            |     |              |          |            |            |   |
|           | Services                                | i Li                                           | imits        | Material D | ata Quantities/Dates            | Valuatio | n        | Acc  | ount Assign | ment Sou   | rce of Supply | Status     | Co  | ntact Person | Texts    | Delivery A | ddress     |   |
| F         |                                         |                                                | _            |            | 1                               |          |          |      |             |            |               |            | 1   |              |          |            |            |   |
|           | Line                                    |                                                | D. Serv      | rice No.   | Short Text                      |          |          |      |             |            |               | Quantity 🛄 | 1   |              |          |            |            |   |
|           | 20                                      | I                                              | SUV          | /2141115   | 4                               |          |          |      |             |            |               |            | 1   |              |          |            |            |   |
|           | 30                                      |                                                |              |            |                                 | _        |          |      |             |            |               |            |     |              |          |            |            |   |
|           |                                         |                                                |              | _          |                                 |          |          |      |             |            |               |            |     |              |          |            |            |   |
|           | 40                                      | [                                              |              | Ser        | vice No                         |          |          |      |             |            | ·····         |            |     |              |          |            |            |   |
|           | 40<br>50                                | ]                                              |              | Ser        | vice No                         |          |          |      |             |            | Quantity      |            |     |              |          |            |            |   |
|           | 40<br>50<br>60                          | ]                                              |              | Ser        | vice No                         |          |          |      |             |            | Quantity      |            |     |              |          |            |            |   |
| -         | 40<br>50<br>60<br>70                    | ]<br>]<br>]<br>]<br>]                          |              | Ser        | vice No                         |          |          |      |             |            | Quantity      |            |     |              |          |            |            |   |
|           | 40<br>50<br>60<br>70<br>80<br>90        | 1<br>1<br>1<br>1<br>1<br>1                     |              | Ser        | vice No                         |          |          |      |             |            | Quantity      |            | ī   |              |          |            |            |   |
|           | 40<br>50<br>60<br>70<br>80<br>90<br>100 | ]<br>]<br>]<br>]<br>]<br>]<br>]<br>]<br>]<br>] |              | Ser        | vice No                         |          |          |      |             |            | Quantity      |            | ]   |              |          |            |            |   |

Step 3: Enter Cost Centre

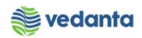

| g        |                                                                                                    |             |        |               |                |                |          |        |               |            |       |              |          |     |              |          |          |            |
|----------|----------------------------------------------------------------------------------------------------|-------------|--------|---------------|----------------|----------------|----------|--------|---------------|------------|-------|--------------|----------|-----|--------------|----------|----------|------------|
| <u>P</u> | Purchase Requisition Edit Environment System Help                                                                                                    |             |        |               |                |                |          |        |               |            |       |              |          |     |              |          |          |            |
|          |                                                                                                    |             |        |               |                |                |          |        |               |            |       |              |          |     |              |          |          |            |
| 1        |                                                                                                    | Creat       | e Purc | hase Rec      | uisition       |                |          |        |               |            |       |              |          |     |              |          |          |            |
| Do       | Document Overview On   🗋 📽 🖬 🕼 Personal Setting                                                                                                    |             |        |               |                |                |          |        |               |            |       |              |          |     |              |          |          |            |
|          | Image: Source Determination                                                                                                    |             |        |               |                |                |          |        |               |            |       |              |          |     |              |          |          |            |
|          | lead                                                                                                    |             |        | 各豆間           |                | <b>Z 1 % 1</b> |          |        |               |            | 1 BD  | efault Value | es       |     |              |          |          |            |
|          | B                                                                                                    | St. Item    | AI     | Material      | Short Text     |                | Quantity | Unit   | C Deliv. Date | Matl Group | Plant | St           | or. Loc. | PGr | Requisnr.    | Tracking | Vendor   | Fixed vend |
|          |                                                                                                    | <b>@</b> 10 | K D    |               | LAYING         |                | 1        | AU     | D 13.04.2020  | 7110       | 1000  |              |          | S01 | TEST         | BF02     |          | 2          |
| -        | +                                                                                                    |             |        |               |                |                |          |        |               |            |       |              |          |     |              |          |          |            |
| E        |                                                                                                    |             |        |               |                |                |          |        |               |            |       |              |          |     |              |          |          |            |
|          |                                                                                                    |             |        |               |                |                |          |        |               |            |       |              |          |     |              |          |          |            |
| P T      | tem                                                                                                    |             | E A    | ccount Assign | ment of Servic | ce in Line 10  |          |        |               |            | ×     |              |          |     |              |          |          |            |
|          | 7                                                                                                    | Services    | G/L /  | Account       | 76100060       |                | Compa    | any Co | de 1000       |            |       | upply        | Status   | Co  | ntact Persor | n Texts  | Delivery | Address    |
| 1        |                                                                                                    |             | CO A   | rea           |                |                |          |        |               |            |       |              |          |     |              |          |          |            |
|          |                                                                                                    | Line        | Cost   | Center        | 20510200       | 0              |          |        |               |            |       |              | Un G     | 1   |              |          |          |            |
|          |                                                                                                    | <u>10</u>   | _      |               |                |                | Profit.  | Segm   | ent 🖻         |            |       |              |          |     |              |          |          |            |
|          | ⊢                                                                                                    | 20          | Fund   |               |                |                | Grant    |        |               |            |       |              |          |     |              |          |          |            |
|          | H                                                                                                    | 40          | Func   | s center      |                |                |          |        |               |            |       |              |          |     |              |          |          |            |
|          | F                                                                                                    | 50          |        | a center      |                |                | Comm     | itment | item          |            |       |              |          |     |              |          |          |            |
|          |                                                                                                    | 60          | Servi  | ceDoc         |                |                | 7        |        |               |            |       |              |          |     |              |          |          |            |
|          |                                                                                                    | <u>70</u>   |        |               | t AA on IT     | Auto report A  |          |        |               |            |       |              |          |     |              |          |          |            |
|          | L                                                                                                    | <u>80</u>   |        |               |                | Auto repeat A  |          |        |               |            |       |              |          |     |              |          |          |            |
|          | ⊢                                                                                                    | 90          |        |               |                |                |          |        |               |            |       |              |          |     |              |          |          |            |
|          | ŀ                                                                                                    | 100         | •      |               |                |                |          | _      |               | I          | _     |              | ◄►       | 1   |              |          |          |            |
|          | Image: Image: Image |             |        |               |                |                |          |        |               |            |       |              |          |     |              |          |          |            |

## Step 4:

Save the PR

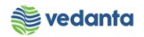

| Ŀ | <u>P</u> urc                    | hase   | Requis | sition  | <u>E</u> di | t En <u>v</u> iro | nmen         | t Syste       | m <u>H</u> elp |                  |          |        |              |       |           |              |          |      |          |
|---|---------------------------------|--------|--------|---------|-------------|-------------------|--------------|---------------|----------------|------------------|----------|--------|--------------|-------|-----------|--------------|----------|------|----------|
| 0 | 8                               |        |        |         |             | 1                 | 18           | 000           | 3 😧   🗎        | ) <b>(1)</b> (1) | 3  80 9  | C) (C) | 81   🕱 🛛     | ]   😨 | ) 🖪       |              |          |      |          |
| ĥ | 🕫 🗉 Create Purchase Requisition |        |        |         |             |                   |              |               |                |                  |          |        |              |       |           |              |          |      |          |
|   | )ocu                            | ment   | Overv  | view (  | Dn          | 0 🖻               | 6            | 1             | Personal S     | Setting          |          |        |              |       |           |              |          |      |          |
| Ē | V NE                            | 3 Puro | hase I | Requi   | siti        | 8                 |              |               | Source D       | Determir         | ation    |        |              |       |           |              |          |      |          |
| 2 | Hea                             | der    |        |         |             |                   |              |               |                |                  |          |        |              |       |           |              |          |      |          |
| 2 |                                 |        |        |         |             | <u>5</u> 7(       | <u>ی الا</u> | 9 <u>2</u> 19 | 🔀 🖹 🦻          |                  |          |        |              |       | 2 22 0    | ]   🔂 Defaul | t Values |      | _        |
|   | ₿                               | St     | Item   | A       | I           | Material          |              | Short Te      | xt             |                  | Quantity | Unit   | C Deliv. Dat | e Ma  | atl Group | Plant        | Stor.    | Loc. | PC       |
|   |                                 |        |        |         |             |                   |              |               |                |                  |          |        |              |       |           |              |          |      |          |
|   |                                 |        |        |         |             |                   |              |               |                |                  |          |        |              |       |           |              |          |      |          |
|   | -                               |        |        |         |             |                   |              |               |                |                  |          |        |              |       |           |              |          |      | $\vdash$ |
|   |                                 |        |        |         |             |                   |              |               |                |                  |          |        |              |       |           |              |          |      |          |
|   |                                 |        |        |         |             |                   |              |               |                |                  |          |        |              |       |           |              |          |      | +        |
|   |                                 |        |        |         |             |                   |              |               |                |                  |          |        |              |       |           |              |          |      |          |
|   |                                 |        |        |         |             |                   |              |               |                |                  |          |        |              |       |           |              |          |      |          |
|   |                                 |        |        |         |             |                   |              |               |                |                  |          |        |              |       |           |              |          |      |          |
|   |                                 |        |        |         |             |                   |              |               |                |                  |          |        |              |       |           |              |          |      |          |
|   |                                 |        |        |         |             |                   |              |               |                |                  |          |        |              |       |           |              |          |      |          |
|   |                                 |        |        |         |             |                   |              |               |                |                  |          |        |              |       |           |              |          |      |          |
|   |                                 |        |        |         |             |                   |              |               |                |                  |          |        |              |       |           |              |          |      |          |
|   |                                 |        |        |         |             |                   |              |               |                |                  |          |        |              |       |           |              |          |      |          |
|   |                                 |        |        |         |             |                   |              |               |                |                  |          |        |              |       |           |              |          |      |          |
|   |                                 |        |        |         |             |                   |              |               |                |                  |          |        |              |       |           |              |          |      |          |
|   | 74.                             |        |        | 1       | Maur        | Itom              |              |               |                | ,                |          | _      |              |       |           |              |          |      |          |
|   | Iter                            | m      |        | 1       | New         | Item              |              |               |                | •                |          | •      |              |       |           |              |          |      |          |
| 6 | ) Pu                            | rchas  | e requ | isition | n nun       | nber 210(         | 00000        | 46 create     | d              |                  |          |        |              |       |           |              |          |      |          |

# 1.2 Purchase Requisition Release

a) Definition and Prerequisites PR will be released as per DOA

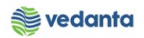

| b) Menu Path and Transaction code |                                                                                                    |  |  |  |  |  |  |  |
|-----------------------------------|----------------------------------------------------------------------------------------------------|--|--|--|--|--|--|--|
| SAP S/4 HANA menu                 | <b>SAP Menu</b> ->Logistics->Materials Management->Purchasing-<br>>Purchase Requisition->Release->Individual Release |  |  |  |  |  |  |  |
| <b>Transaction Code</b>           | ME54N                                                                                                    |  |  |  |  |  |  |  |

## c) Responsibility

## DOA Approvers

d) Screen capture/ Process

•

| ₽<br>F | urchase R      | equisitio         | n <u>E</u> di | it En <u>v</u> ironmer | nt System <u>H</u> e | elp         |             |          |             |            |            |            |     |           |
|--------|----------------|-------------------|---------------|------------------------|----------------------|-------------|-------------|----------|-------------|------------|------------|------------|-----|-----------|
| Ø      |                |                   |               | 1                      | 🕒 🛛 😡                | I 🗅 🛱       | HB   🏵 🕯    | 3 63 8   | C   💥 🛃     | 🔞 🖪        |            |            |     |           |
| 7      | 🗈 Re           | lease             | Pur           | chase Red              | q. 2100000           | 046         |             | 0 4 3 71 | ,           | <u>ר</u>   |            |            |     |           |
| D      | ocument C      | Overviev          | v On          | 1 🕫 🛛                  | 🖬 🚺 📴 Perso          | nal Setting | 9           | SAVE     |             |            |            |            |     |           |
| Ш      | ZSER PR-       | -OP/MA            | Servi         | 210000004              | 6                    |             |             |          |             |            |            |            |     |           |
| Ξ      | Text           | s Re              | elease s      | trategy                |                      |             |             |          |             |            |            |            |     |           |
|        | Delence a      |                   |               | DT Deleges             | overall              | Code        | Description |          |             |            |            |            |     |           |
|        | Release 9      | froup<br>Strateov | ,             | G1 BF02-A              | nv Value             | 15          | Head - Blas | t Furna  | ce 🖌 t      | ei         | C          |            |     |           |
|        |                |                   |               |                        |                      | 78          | Director    |          | 🖌 🖌         |            | R          | lelease    |     |           |
|        | Release I      | ndicato           | r             | 2 RFQ/pu               | rchase order         |             |             |          |             | _          |            |            |     |           |
|        |                |                   |               |                        |                      |             |             |          |             |            |            |            |     |           |
| L.     |                |                   |               |                        |                      |             |             |          |             |            |            |            |     |           |
|        |                |                   |               |                        |                      |             |             |          |             |            |            |            |     |           |
| b      |                | 85                | 間             |                        |                      | 3 🖓 1       | 🔁 🖬 🖽 🛙     |          | 1 🔁 🐕 🕻     | Default    | t Values   |            |     |           |
|        | 🖹 <u>St.</u> 1 | tem A             | I             | Material               | Short Text           |             | Quantity    | Unit C   | Deliv. Date | Matl Group | Plant      | Stor. Loc. | PGr | Requisnr. |
|        |                | 10 K              | U             |                        | LATING               |             | 1           | AU D     | 13.04.2020  | /110       | 1000       |            | 501 | TEST      |
|        |                |                   |               |                        |                      |             |             |          |             |            |            |            |     |           |
|        |                | •                 |               |                        |                      |             |             |          |             |            |            |            |     |           |
| l      |                |                   |               |                        |                      |             |             |          |             |            |            |            |     |           |
|        | Item           |                   | 1[10          | ] LAYING               |                      |             | 1           | •        |             |            |            |            |     |           |
|        | Ма             | terial Da         | ata 🏅         | Quantities/Da          | ites Valuatio        | in Acc      | ount Assign | ment     | Source of   | Supply Sta | atus Conta | ct Person  | Tex | ts Deli   |
|        |                |                   |               |                        |                      |             |             |          |             |            |            |            |     |           |
|        | Created I      | ру                | MM<br>P D     | I_SUPPORT              | al) 🖪                |             | unanged On  |          | 13.04.2020  |            |            |            |     |           |
|        | Requisitio     | ner               | TE            | ST                     | Dept. Code           | <br>=1 []   | BF02        | 1        |             |            |            |            |     |           |
|        | Purch. G       | roup              | 50            | 1 Services             | Tele                 | phone       |             |          |             |            |            |            |     |           |
| Г      | MRP Con        | troller           |               |                        | Tele                 | nhone       |             |          |             |            |            |            |     |           |
| 9      | Release e      | ffected           | with re       | elease code 78         | ;                    |             |             |          |             |            |            |            |     |           |
|        |                |                   |               |                        |                      |             |             |          |             |            |            |            |     |           |

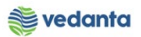

# 1.3 NFA Creation

#### a) Definition and Prerequisites

NFA is Note For Approval. Without NFA, no purchase can happen.

#### b) Menu Path and Transaction code

| SAP S/4 HANA menu       | N/A  |
|-------------------------|------|
| <b>Transaction Code</b> | ZNFA |

#### c) Responsibility

#### **Purchase Department**

d) Screen capture/ Process

Please refer the manual for NFA Creation.

## 1.4 NFA Approval

a) Definition and Prerequisites NFA will be approved as per DOA.

b) Menu Path and Transaction code

| SAP S/4 HANA menu | N/A          |
|-------------------|--------------|
| Transaction Code  | ZNFA_Approve |

c) Responsibility DOA Approvers

d) Screen capture/ Process Please refer the manual for NFA Creation and Approval.

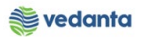

# 1.5 Purchase Order Creation

#### a) Definition and Prerequisites

Once the NFA has been approved, PO can be created either in reference to Purchase Requisition

#### b) Menu Path and Transaction code

| SAP S/4 HANA menu | <b>SAP Menu</b> > Logistics > Materials Management > Purchasing ><br>Purchase Order > Create |
|-------------------|----------------------------------------------------------------------------------------------|
| Transaction Code  | ME21N                                                                                        |

#### c) Responsibility

**Purchase Department** 

### d) Screen capture/ Process

#### **Step 1**: Create Purchase Order

| Purchase Order Edit Goto Environment                                                                                                | System Help      |                        |               |                    |                        |        |      |                 |           |          |  |
|----------------------------------------------------------------------------------------------------|------------------|------------------------|---------------|--------------------|------------------------|--------|------|-----------------|-----------|----------|--|
| Ø                                                                                                    | ı 🖧 🔐 🔁 🕐        | 80008   <mark>*</mark> | 2   (         | 2 🖪                |                        |        |      |                 |           |          |  |
| Create Purchas Doc type                                                                                                    |                  |                        |               |                    |                        |        |      |                 |           |          |  |
| Document Overview On Definit Preview Messages E Service Personal Setter                                                             |                  |                        |               |                    |                        |        |      |                 |           |          |  |
| ZMAN SO Man Power                                                                                                    |                  |                        |               |                    |                        |        |      |                 |           |          |  |
| Delivery/Invoice Conditions Te                                                                                                    | xts Address Com  | munication Partne      | rs A          | Additional Data    | Org. Data              | Status | Payr | nent Processing | Incoterms | ESL data |  |
| Purch. Org.     1000     ESL-Purchase C       Purch. Group     S01     Services       Company Code     1000     Silectrosteel State | rg.<br>sels Ltd. | H                      | Enter<br>Frou | Purch.<br>p, compa | Org; Purch<br>any code | 1.     |      |                 |           |          |  |
|                                                                                                    |                  |                        |               |                    |                        |        |      |                 |           |          |  |
| S Itm A I Material                                                                                                    | Short Text       | PO Quantity            | 0             | C Deliv. Date      | Net Price              | Curre  | Per  | O Matl Group    | Plnt      | Stor. Lo |  |
|                                                                                                    |                  |                        |               |                    |                        | INR    |      |                 |           |          |  |
|                                                                                                    |                  |                        |               |                    |                        | INR    |      |                 |           |          |  |
|                                                                                                    |                  |                        |               |                    |                        | INR    |      |                 |           |          |  |
|                                                                                                    |                  |                        |               |                    |                        | INR    |      |                 |           |          |  |
|                                                                                                    |                  |                        |               |                    |                        | INR    |      |                 |           |          |  |
|                                                                                                    |                  |                        |               |                    |                        | TND    |      |                 |           |          |  |
|                                                                                                    |                  |                        | _             |                    |                        | TND    |      |                 |           | <b>_</b> |  |
|                                                                                                    |                  |                        |               |                    |                        | TIME   |      |                 |           |          |  |
|                                                                                                    |                  |                        |               |                    |                        | INK    |      |                 |           | •        |  |

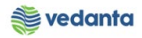

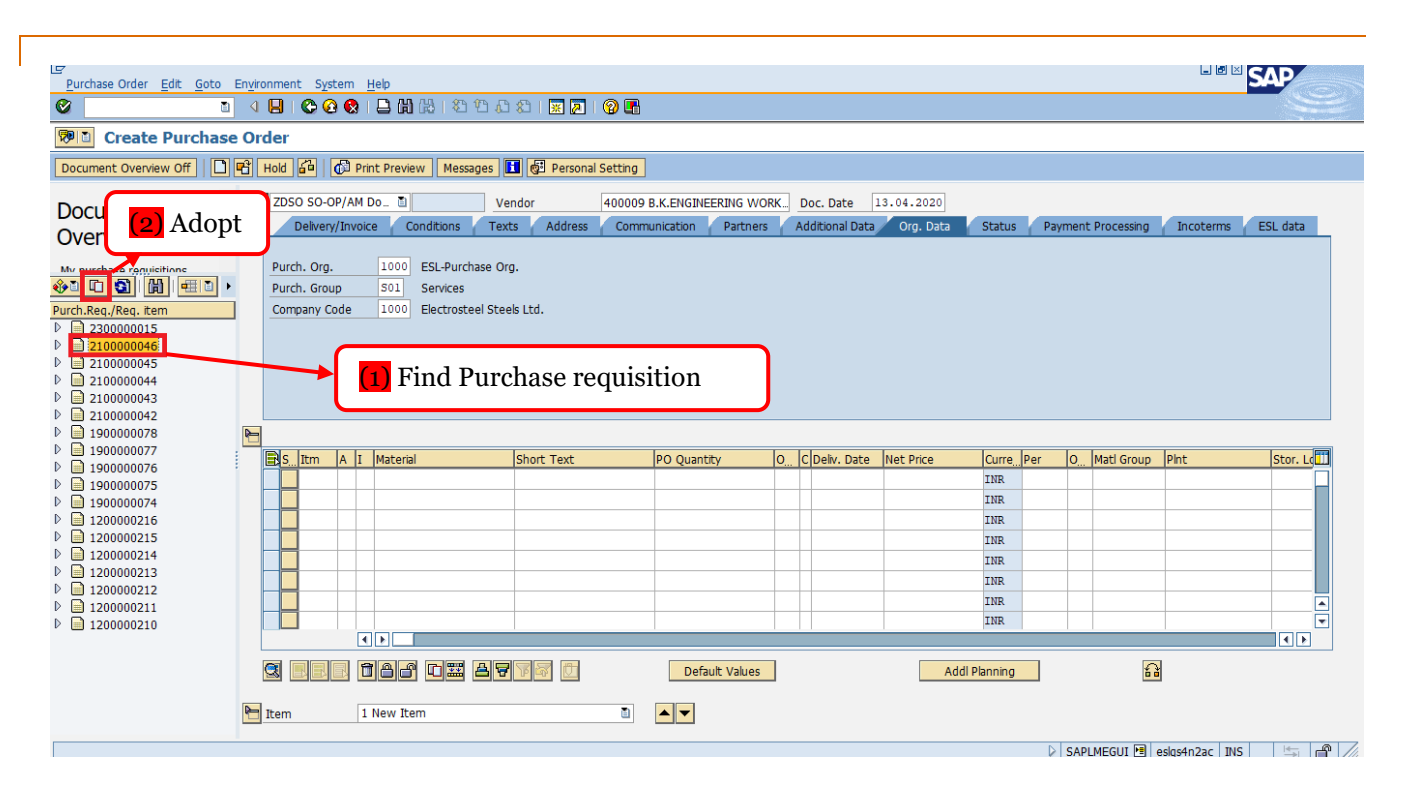

| Purchase Order Edit Goto Environment System Help                                                                                        |                    |
|----------------------------------------------------------------------------------------------------|--------------------|
| ◎ · · · · · · · · · · · · · · · · · · ·                                                                                                 | J.                 |
| 🕫 🗈 Create Purchase Order                                                                                                    |                    |
| Document Overview On   🗋 🖻 Hold 🚰 🕼 🕼 Print Preview   Messages 🔳 🚱 Personal Setting                                                     |                    |
| W ZDSO SO-OP/AM Do_ 🔄 Vendor 400009 B.K.ENGINEERING WORK Doc. Date 13.04.2020                                                           |                    |
| Delivery/Invoice Conditions Texts Address Communication Partners Additional Data Org. Data Status Payment Processing Incoterms ESL data |                    |
|                                                                                                    |                    |
| Purch. Group Soil Services                                                                                                    | Services           |
| Company Code 1000 Electrosteel Steels Ltd.                                                                                              | Limits             |
|                                                                                                    | Material Data      |
|                                                                                                    | Quantities/Weights |
|                                                                                                    | Delivery Schedule  |
|                                                                                                    | Delivery           |
|                                                                                                    | Invoice            |
|                                                                                                    | Conditions         |
| International Short Text IPO Quantity IO ICIDally Date Net Price Iourge Der IO Matt Group IPint Istor                                   | Account Assignment |
|                                                                                                    | Texts              |
|                                                                                                    | Delivery Address   |
|                                                                                                    | Confirmations      |
|                                                                                                    | Condition Control  |
|                                                                                                    | Patai              |
| Under ESL data                                                                                                    | Teseterme          |
| tab enter NFA                                                                                                    |                    |
| Delvery Invoice Conditions Account Assignment Texts Delvery Address Confirmations Condition at the Officer Fifth                        |                    |
|                                                                                                    |                    |
|                                                                                                    |                    |
|                                                                                                    |                    |
| NFA No. NF20200006                                                                                                    |                    |
|                                                                                                    |                    |
|                                                                                                    |                    |

![](_page_11_Picture_0.jpeg)

| ¢   | Er<br>Purchase Order Edit Goto Environment System Help                     |              |      |   |                         |                      |                   |        |       |            |              |        |           |     |            |               |          |
|-----|----------------------------------------------------------------------------|--------------|------|---|-------------------------|----------------------|-------------------|--------|-------|------------|--------------|--------|-----------|-----|------------|---------------|----------|
| C   |                                                                            |              |      |   |                         |                      |                   |        |       |            |              |        |           |     |            |               |          |
| 12  | SO-OP/AM Dom.Serv. 4900000021 Created by MM_SUPPORT                        |              |      |   |                         |                      |                   |        |       |            |              |        |           |     |            |               |          |
|     | Document Overview On D 🎾 🖻 🖓 🖗 Print Preview Messages 🔳 🖗 Personal Setting |              |      |   |                         |                      |                   |        |       |            |              |        |           |     |            |               |          |
| tum |                                                                            |              |      |   |                         |                      |                   |        |       |            |              |        |           |     |            |               |          |
|     | Heade                                                                      | 9 30-0<br>er |      |   | VO [1 490000021] VE     | 1001 400009 B        | K.ENGINEERING WOR | u      | DOC.  | Date 1     | 5.04.2020    |        |           |     |            |               |          |
| 2   |                                                                            |              |      |   |                         |                      |                   |        |       |            |              |        |           |     |            |               |          |
|     | <b>₽</b> S                                                                 | Itm          | Α    | Ι | Material                | Short Text           | PO Quantity       | 0      | C De  | eliv. Date | Net Price    | Curre_ | Per       | 0   | Matl Group | Pint          | Stor. Lo |
|     | Δ                                                                          | 10           | к    | D |                         | LAYING               | 1                 | AU     | D 13  | 3.04.2020  | 1,000,000.00 | INR    | 1         | AU  | 7110       | 1000          |          |
|     |                                                                            |              |      |   |                         |                      |                   |        |       |            |              | INR    |           |     |            |               |          |
|     |                                                                            |              |      |   |                         |                      |                   |        |       |            |              | INR    |           |     |            |               |          |
|     |                                                                            |              |      |   |                         |                      |                   |        |       |            |              | INR    |           |     |            |               |          |
|     |                                                                            |              |      |   |                         |                      |                   |        |       |            |              | INR    |           |     |            |               |          |
|     |                                                                            |              |      |   |                         |                      |                   |        |       |            |              | INR    |           |     |            |               | ▲        |
|     |                                                                            |              |      |   |                         |                      |                   |        |       |            |              | INR    |           |     |            |               |          |
|     |                                                                            |              |      | • |                         |                      |                   |        |       |            |              |        |           |     |            |               |          |
|     | 3                                                                          |              | B    | Î | 86 65 89                | 7 S S                | Default Values    | 1      |       |            | Addl Pla     | nning  |           |     | 6          |               |          |
|     |                                                                            |              |      | _ |                         |                      |                   | -      |       |            |              |        |           |     | _          |               |          |
|     | Item                                                                       |              |      | 1 | [ 10 ] LAYING           | 8                    | ▲ <b>▼</b>        |        |       |            |              |        |           |     |            |               |          |
|     |                                                                            | Service      | s    | U | imits 🖉 Material Data 🏑 | Ouantities/Weights D | eliverv Schedule  | Delive | rv /  | Invoice    | Conditions   | Accou  | nt Assian | men | t Texts    | Delivery Addr |          |
|     |                                                                            |              |      | _ |                         |                      | ,                 |        |       |            |              |        |           |     |            |               |          |
|     | 🗹 In                                                                       | v. Rec       | eipt |   | Invoicing Plan          | Tax O                | ode 1A            | 1      | Taxes | s          | _            |        |           |     |            | _             |          |
|     | Fir                                                                        | nal Inv      | oice |   |                         |                      |                   |        |       |            |              |        | tor       | ~~  | da         |               |          |
|     | G                                                                          | R-Bsd I      | IV   | - |                         |                      |                   |        |       |            |              | ipu    | lax       | co  | ue         |               |          |
|     | I∎ s                                                                       | -Based       | H TV |   |                         |                      |                   |        |       |            |              |        |           |     |            |               |          |
|     | DP C                                                                       | aterio       | nv   | _ |                         | Select GR Bsd        | IV and            |        |       |            |              |        |           |     |            |               |          |
|     |                                                                            | accyc        | ,    |   |                         | S-based IV           |                   |        |       |            |              |        |           |     |            |               |          |
|     |                                                                            |              |      |   |                         | 2 2420411            | J                 |        |       |            |              |        |           |     |            |               |          |
|     |                                                                            |              |      |   |                         |                      |                   |        |       |            |              |        |           |     |            |               |          |

Step 2: Save SO

![](_page_12_Picture_0.jpeg)

| Purchase Order Edit Goto Environment System Help                                      | H: 8 6 6 8   😠 Ø       | 🕜 🖪             |           |          |                 |                 |            | Ар |
|---------------------------------------------------------------------------------------|------------------------|-----------------|-----------|----------|-----------------|-----------------|------------|----|
| Document Overview On   C Print Prev                                                   | SAVE                   | Doc. Date 1     | 3.04.2020 |          |                 |                 |            |    |
| Delivery/Invoice Conditions Texts Address Purch. Org.<br>Purch. Group<br>Company Code | Communication Partners | Additional Data | Org. Data | Status   | Payment Process | ing / Incoterms | S ESL data |    |
| B. Itm A I Material Short Text                                                        | PO Quantity C          | D C Deliv. Date | Net Price | CurrePer | O Matl Gr       | pup Pint        | Stor. Lo   |    |
|                                                                                       |                        |                 |           |          |                 |                 |            |    |
| () I I I I I I I I I I I I I I I I I I I                                              | Default Values         | SO n            | umber g   | enera    | ted             |                 |            |    |
|                                                                                       |                        |                 |           |          |                 |                 |            |    |

# 1.6 Purchase Order Release

#### a) Definition and Prerequisites

Purchase order will be released as per DOA

### b) Menu Path and Transaction code

| SAP S/4 HANA menu | SAP Menu->Logistics $\rightarrow$ Materials Management $\rightarrow$ Purchasing $\rightarrow$ Purchase Order $\rightarrow$ Release $\rightarrow$ Individual Release |
|-------------------|----------------------------------------------------------------------------------------------------|
| Transaction Code  | ME29N                                                                                                    |

## c) Responsibility DOA Approvers

d) Screen capture/ Process

![](_page_13_Picture_0.jpeg)

## Step 1:

| Purchase Order Edit Goto Environment S                                                                                                    | ystem Help                                      |                                                                                               |       |                               |                          |        |      |       |
|----------------------------------------------------------------------------------------------------|-------------------------------------------------|-----------------------------------------------------------------------------------------------|-------|-------------------------------|--------------------------|--------|------|-------|
|                                                                                                    | 😧 🕲 I 🖨 🖽 🖓 I 🎗                                 | 9 10 <b>6</b> 6 9 0 0                                                                         | ] (   | 2 🖪                           |                          |        |      |       |
| Release SO-OP/AM Dom.S         Document Overview On                                                                                                    | erv. 490000021                                  | Click on oth                                                                                  | ier p | ourchase of                   | rder                     |        |      |       |
| ZDSO SO-OP/AM Do       490000021       Ven         Select Document       9         Pur. Order       4900000021         Pur. Order       9         Purch. Requisition         Other Document | Address Commu<br>EGY Code Descrip<br>07 Level 2 | A.K.ENGINEERING WOR<br>Inication Partners<br>Partners<br>Sta<br>I Rel OTHR2<br>Enter Purchase | K. I  | ooc. Date 1<br>dditional Data | 3.04.2020 🛆<br>Org. Data | Status | Rele | ase s |
|                                                                                                    |                                                 |                                                                                               |       |                               |                          |        |      |       |
| SItm A I Material                                                                                                    | Short Text                                      | PO Quantity                                                                                   | 0     | C Deliv. Date                 | Net Price                | Curre  | Per  | 0     |
|                                                                                                    |                                                 |                                                                                               |       | 0 13.04.2020                  | 1,000,000.00             | INR    |      | AU    |
| 3 BBB 186 F 23 87                                                                                                    | <b>R</b> 🔄 🖸                                    | Default Values                                                                                |       |                               | Addl Pla                 | anning |      |       |

![](_page_14_Picture_0.jpeg)

#### Step 2:

| e  | 7<br>Purchase Order <u>E</u> dit <u>G</u> oto En <u>vironmen</u> t S <u>y</u> stem <u>H</u> elp |                            |                                         |                |                            |                                    |           |            |                |               |         |      |        |            |           |          |
|----|-------------------------------------------------------------------------------------------------|----------------------------|-----------------------------------------|----------------|----------------------------|------------------------------------|-----------|------------|----------------|---------------|---------|------|--------|------------|-----------|----------|
| Ø  | 2 I I I I I I I I I I I I I I I I I I I                                                         |                            |                                         |                |                            |                                    |           |            |                |               |         |      |        |            |           |          |
| 17 | Release SO-OP/AM Dom.Serv. 4900000021                                                           |                            |                                         |                |                            |                                    |           |            |                |               |         |      |        |            |           |          |
| D  | ocument O                                                                                       | verview On                 | 9 🖻 🖓                                   | 🖉 🗗 Print Prev | view Messag                | jes 🚺 🧔                            | Persona   | l Settin   | g              | Save          |         |      |        |            |           |          |
| W  | ZDSO SO-                                                                                        | OP/AM Do                   | 490000021                               | L Vendor       | 400009 B                   | K.ENGINEE                          | RING WO   | RK D       | loc. Date      | 13.04.2020 🛆  |         |      |        |            |           |          |
|    | Delive                                                                                          | ry/Invoice                 | Conditions                              | Texts Addres   | ss Commu                   | inication                          | Partners  | A          | dditional Data | Org. Data     | Status  | Rele | ease s | trategy    | Payment P | Processi |
|    | Release gr<br>Release St<br>Release in                                                          | roup<br>trategy<br>dicator | RG ESL PO I<br>Z1 IMBOK <<br>G Released | REL. STRATEGY  | Code Descrip<br>07 Level 1 | o <mark>tion</mark><br>L Rel OTHR2 | Sta.      | Rel_<br>⊮⊘ |                | Clic          | k Re    | leas | e      |            |           |          |
| 2  |                                                                                                 |                            |                                         |                |                            |                                    |           |            |                |               |         |      |        |            |           |          |
|    | S. Itm                                                                                          | A I Mat                    | terial                                  | Short Text     |                            | PO Quantit                         | y .       | 00         | Deliv. Date    | Net Price     | Curre   | Per  | 0      | Matl Group | Pint      | Stor. Ld |
|    |                                                                                                 | K D                        |                                         | LAYING         |                            |                                    |           | I AU L     | 13.04.202      | 0 1,000,000.0 | UINR    | 1    | AU     | /110       | 1000      |          |
|    |                                                                                                 |                            |                                         |                |                            |                                    |           |            |                |               |         |      |        |            |           |          |
|    |                                                                                                 |                            |                                         |                |                            |                                    |           |            |                |               |         |      |        |            |           |          |
|    |                                                                                                 |                            |                                         |                |                            |                                    |           |            |                |               |         |      |        |            |           |          |
|    |                                                                                                 |                            |                                         |                |                            |                                    |           |            |                |               |         |      |        |            |           |          |
|    |                                                                                                 |                            |                                         |                |                            |                                    |           |            |                |               |         |      |        |            |           |          |
| l  |                                                                                                 |                            |                                         |                |                            | _                                  |           |            |                |               |         |      |        | _          |           |          |
|    | 3 88                                                                                            | BÌA                        |                                         | 3688 🖸         |                            | Defau                              | lt Values |            |                | Addl P        | lanning |      |        | 6          |           |          |
| 2  | Item Detail                                                                                     |                            |                                         |                |                            |                                    |           |            |                |               |         |      |        |            |           |          |

# 1.7 Service Entry

#### a) Definition and Prerequisites

User department will create service entry sheet after completion of job.

#### b) Menu Path and Transaction code

| SAP S/4 HANA menu | SAP Menu->Logistics->Equipment and Tools Management-<br>>Transaction Data->Environment->PM Processing->Completion<br>Confirmation->Services |
|-------------------|----------------------------------------------------------------------------------------------------|
| Transaction Code  | ML81N                                                                                                    |

#### c) Responsibility

User department

d) Screen capture/ Process

## Step 1:

![](_page_15_Picture_0.jpeg)

| -                     |                                   |            |                   |               |              |    |                   |             |                                       |  |  |
|-----------------------|-----------------------------------|------------|-------------------|---------------|--------------|----|-------------------|-------------|---------------------------------------|--|--|
| E <u>n</u> try Sł     | neet <u>E</u> dit <u>G</u> oto    | Environm   | ent S <u>y</u> st | em <u>H</u> e | elp          |    |                   |             |                                       |  |  |
| Ø                     |                                   | 1          | 810               | <u> </u>      | 🗎            | ß  |                   | 18003       | 8   🗶 🖉 🗣                             |  |  |
| <b>10</b>             | 🕫 🗈 600000028 Display Entry Sheet |            |                   |               |              |    |                   |             |                                       |  |  |
| <mark>ෆ</mark> ී Othe | Click on other PO                 |            |                   |               |              |    |                   |             |                                       |  |  |
|                       |                                   |            | Entry She         | et            |              |    |                   |             | X No acceptance                       |  |  |
| Purchase (            | Orders/Entry Sheets               | S Su       | For Purcha        | ase Orde      | er           | 4  | 9000              | 00020 10    | <u>&amp;1</u>                         |  |  |
|                       | 🔄 Select Purchas                  | e Order/Er | ntry Sheet        |               | $\mathbf{X}$ | Н  | IRIN              | G           |                                       |  |  |
| <u> </u>              | Purchase order                    | 490000     | 0021 10           |               |              | .p | <del>t. D</del> a | sta Vob     | nter PO No.                           |  |  |
|                       | Entry Sheet                       |            |                   |               |              |    |                   |             |                                       |  |  |
|                       |                                   |            |                   |               |              |    |                   | 5,250.00    | INR                                   |  |  |
|                       |                                   | 🗌 Alway    | ys display a      | it start      |              |    |                   | 5,000.00    | INR                                   |  |  |
|                       | ✓ X                               |            |                   |               |              |    | -                 | 0.00        | INR                                   |  |  |
|                       |                                   |            |                   |               |              |    |                   |             | 1                                     |  |  |
|                       |                                   |            |                   |               |              |    |                   |             |                                       |  |  |
|                       |                                   |            | Line              |               | DP           | С  | U                 | Service No. | Short Text                            |  |  |
|                       |                                   |            | 10                |               |              |    |                   | SAD78111808 | HIRE:HCV;RDSW,10500MQ/H,VND,OPG,PM 10 |  |  |
|                       |                                   |            | 20                |               |              |    |                   |             |                                       |  |  |
|                       |                                   |            | 30                |               |              |    |                   |             |                                       |  |  |
|                       |                                   |            | 40                |               |              |    |                   |             |                                       |  |  |
|                       |                                   |            | 50                |               |              |    |                   |             |                                       |  |  |
|                       |                                   |            | 60                |               |              |    |                   |             |                                       |  |  |

Step 2:

![](_page_16_Picture_0.jpeg)

| <br>Entry Sheet Edit Goto En | vironm | nent | System He        | elp |     |     |      |             |                 |      |               |                |           |
|------------------------------|--------|------|------------------|-----|-----|-----|------|-------------|-----------------|------|---------------|----------------|-----------|
| 8 I                          | 4      | 8    | 6 😧 🐼            |     | 3   | H   | 協    | 1 2 2 6     | \$ <u>]</u>   🕺 | 1 🖉  | 🔞 🖪           |                |           |
| 🕫 🛯 600000029 Ci             | reate  | e Ei | ntry Shee        | t   |     |     |      |             | ~               |      |               |                |           |
| 🖷 Other Purchase Order       | 🞾      |      | d <del>es</del>  |     |     | _   |      | Click       | on Cr           | eate |               |                |           |
|                              |        | Ent  | ry Sheet         |     |     | 60  | 000  | 000029      | ×               |      | lo acceptance | Retu           | ırns Indi |
| Purchase Orders/Entry Sheets | Su     | For  | Purchase Ord     | er  |     | 49  | 000  | 000021 10   | 6.0             |      | -             |                |           |
| V 🗞 LAYING 🛛 🛛 🖉             | 3.K.EN | Sho  | ort Text         |     |     | Lav | ying | i           |                 |      |               | Maintain short |           |
| 🖉 Laying                     |        |      |                  |     |     |     |      |             |                 |      |               | → text         |           |
| V 🔥 HIRING E                 | BRIZO  |      | Pacic Data       | 2   | Acc | ont | D-   | Vala        | Long            | Tv+  | History       |                | J         |
| A HIRING                     |        | -    | DdSIC DdLd       | 1   | ACC | ept | . Da | ita Vais    | Long            | XL   | HISLOTY       |                |           |
|                              |        | Ne   | et Value Incl. 1 | Гах |     | [   |      | 0.00        | INR             | 1    |               |                |           |
|                              |        | То   | otal Value       |     |     |     |      | 0.00        | INR             | 1    |               |                |           |
|                              |        | Un   | nanned Porti     | on  |     | [   |      | 0.00        | INR             | 1    |               |                |           |
|                              |        | Po   | rtion w/o Con    | tra | +   |     |      | 0.00        | TNR             | ]    |               |                |           |
|                              |        |      |                  | lua |     |     |      | 0.00        | 1111            |      |               |                |           |
|                              |        |      |                  |     |     |     |      |             |                 |      |               |                |           |
|                              |        |      | Lina             | ln. | D   | c   |      | Sonrico No  | Chart           | Toyt |               |                |           |
|                              |        |      | 10               | U   | P   |     |      | Service No. | SHOL            | Text |               |                |           |
|                              |        |      | 10               |     | H   |     |      |             |                 |      |               |                |           |
|                              |        |      | 20               |     | 븜   |     |      |             |                 |      |               |                |           |
|                              |        |      | 30               |     |     |     |      |             |                 |      |               |                |           |
|                              |        |      | 40               |     | 닏   |     |      |             | _               |      |               |                |           |
|                              |        |      | 50               |     |     |     |      |             |                 |      |               |                |           |
|                              |        |      | 60               |     |     |     |      |             |                 |      |               |                |           |
|                              |        |      | 70               |     |     |     |      |             |                 |      |               |                |           |
|                              |        |      | 80               |     |     |     |      |             |                 |      |               |                |           |
|                              |        |      | 90               |     |     |     |      |             |                 |      |               |                |           |
|                              |        |      | 100              |     |     |     |      |             |                 |      |               |                |           |
|                              |        |      |                  | 141 | 1   | _   |      |             |                 |      |               |                |           |

## Step 3:

| Entry Sheet Edit Goto Environm     | nent S <u>y</u> stem <u>H</u> elp |                                         |                    |                                 |
|------------------------------------|-----------------------------------|-----------------------------------------|--------------------|---------------------------------|
| 8 I 4                              | 📙   😋 🙆 🚷   🖴                     | 000000000000000000000000000000000000000 |                    |                                 |
| 1000000029 Creat                   | e Entry Sheet                     |                                         | Click encete       |                                 |
| 🖷 Other Purchase Order 😫 🕅         | 00076                             |                                         | (1) Click create   |                                 |
|                                    | Entry Sheet                       | 600000029                               | OD No acceptance   | icator                          |
| Purchase Orders/Entry Sheets Su    | For Purchase Order                | 490000021 10                            |                    |                                 |
| V 🕹 LAYING B.K.EM                  | Short Text                        | Laving                                  |                    |                                 |
| 🖉 Laying                           | Shore reac                        | caring                                  |                    | (2) maintain short text         |
| V 🔧 HIRING BRIZO                   |                                   |                                         |                    | (2) maintain short text         |
| 🖉 HIRING                           | Basic Data Ac                     | cept. Data Vals Long                    | Txt History        |                                 |
|                                    |                                   |                                         |                    |                                 |
|                                    | Net Value Incl. Tax               | 0.00 INR                                |                    |                                 |
|                                    | Total Value                       | 0.00 INR                                |                    |                                 |
|                                    | Unplanned Portion                 | 0.00 INR                                |                    |                                 |
|                                    | Portion w/o Contract              | 0.00 INR                                |                    |                                 |
|                                    |                                   |                                         | -                  |                                 |
|                                    |                                   |                                         |                    |                                 |
|                                    |                                   | la lu lassissite de latert              | <b>▼</b>           |                                 |
| 1                                  | Line D. P                         | C U Service No. Short                   | Text               | Quantity Un L                   |
|                                    | 10                                |                                         |                    |                                 |
|                                    | 20                                |                                         |                    |                                 |
|                                    | 30                                |                                         |                    |                                 |
|                                    | 40                                |                                         |                    |                                 |
|                                    | 50                                |                                         |                    |                                 |
|                                    | 60                                |                                         |                    |                                 |
|                                    | 70                                |                                         | <b>3</b> Select se | ervice sel.                     |
|                                    | 80                                |                                         |                    |                                 |
|                                    |                                   |                                         |                    |                                 |
|                                    |                                   |                                         |                    |                                 |
|                                    |                                   |                                         |                    |                                 |
|                                    |                                   |                                         |                    |                                 |
|                                    |                                   | Service Se                              | el. Line           | 10                              |
| ••                                 |                                   |                                         |                    |                                 |
| Sustomizing incorrectly maintained |                                   |                                         |                    | ▷ SAPLMLSR 🖻 eslqs4n2ac INS I ← |

![](_page_17_Picture_0.jpeg)

| E<br>Entry Sheet Edit Goto Enviro | mant Custam Hah                   |                    |                                  |
|-----------------------------------|-----------------------------------|--------------------|----------------------------------|
|                                   |                                   |                    |                                  |
| <b>®</b> 600000029 Crea           | e Entry Sheet                     |                    |                                  |
| Cher Purchase Order               |                                   |                    |                                  |
|                                   |                                   | atums Indicator    |                                  |
| Purchase Orders/Entry Sheets Su   | For Purchase Order 490000021 10   |                    |                                  |
| C Service Selection               |                                   |                    |                                  |
|                                   |                                   |                    |                                  |
| Model Service Specs               | (History                          |                    |                                  |
| From Purchase Order               | 4900000021 10 Adopt full quantity |                    |                                  |
| O From Requisition                |                                   |                    |                                  |
| O From Purch. Document            |                                   |                    |                                  |
| O From SD Document                |                                   |                    |                                  |
| O From SD into SC Specs           |                                   |                    |                                  |
| O From Entry Sheet                |                                   |                    |                                  |
| O Class Selection                 |                                   |                    |                                  |
| <b>×</b>                          |                                   | Quantity Un JULI   |                                  |
|                                   |                                   |                    |                                  |
|                                   | 30                                |                    |                                  |
|                                   |                                   |                    |                                  |
|                                   |                                   |                    |                                  |
|                                   |                                   |                    |                                  |
|                                   |                                   |                    |                                  |
|                                   |                                   |                    |                                  |
|                                   |                                   |                    |                                  |
|                                   |                                   |                    |                                  |
|                                   |                                   |                    |                                  |
|                                   | CRE E E E CONCE Sel.              | Line 10            |                                  |
|                                   |                                   | SAPLMLSR 🗎 eslqs   | ;4n2ac INS 🔄 🖨                   |
| Type here to search               | U 🖽 🔯 🚍 🥭 📸 📝 🛷 .                 | к <sup>q</sup> ^ 🤹 | 5:28 PM<br>(売 句ッ) 4/13/2020 1000 |

## Step 4:

| Image: Select Services as Reference         Image: Services |        |        |
|-------------------------------------------------------------|--------|--------|
| Select Services as Reference Adopt services                 |        |        |
| Services     Adopt services                                 |        |        |
|                                                             |        |        |
|                                                             |        |        |
| Carries                                                     | J      |        |
|                                                             |        |        |
|                                                             | 10.000 | RM 100 |
|                                                             | 0.000  | 0.00   |
| 30                                                          | 0.000  | 0.00   |
| 40                                                          | 0.000  | 0.00   |
| 50                                                          | 0.000  | 0.00   |
| 1) Select line item                                         | 0.000  | 0.00   |
| 70                                                          | 0.000  | 0.00   |
| 30                                                          | 0.000  | 0.00   |
| 90                                                          | 0.000  | 0.00   |
| 100                                                         | 0.000  | 0.00   |
| 110                                                         | 0.000  | 0.00   |
| 120                                                         | 0.000  | 0.00   |
| 130                                                         | 0.000  | 0.00   |
| 140                                                         | 0.000  | 0.00   |
| 150                                                         | 0.000  | 0.00   |
| 160                                                         | 0.000  | 0.00   |
| 170                                                         | 0.000  | 0.00   |
| 180                                                         | 0.000  | 0.00 👻 |
|                                                             |        |        |

![](_page_18_Picture_0.jpeg)

| Ľ                               |                                   |                                                |                                           |                   |          |            |
|---------------------------------|-----------------------------------|------------------------------------------------|-------------------------------------------|-------------------|----------|------------|
| Entry Sheet Edit Goto Environm  | nent S <u>y</u> stem <u>H</u> elp |                                                |                                           |                   |          |            |
|                                 |                                   | (1) (1) (2) (2) (2) (2) (2) (2) (2) (2) (2) (2 | 81   🐹 🔁   😰 🖪                            |                   |          |            |
| 🕫 🗈 600000029 Creat             | e Entry Sheet                     | $\sim$ $-$                                     |                                           |                   |          |            |
| 🖷 Other Purchase Order 🕄        | D T P 8 5 1                       | Sa                                             | ve                                        |                   |          |            |
|                                 | Entry Sheet                       | 600000029                                      | XCO No acceptance                         | Returns Indicator |          |            |
| Purchase Orders/Entry Sheets Su | For Purchase Order                | 490000021 10                                   | 66°                                       |                   |          |            |
| V C LAYING B.K.EN               | Short Text                        | Laying                                         |                                           |                   |          |            |
| ✓ Shiring Brizo                 |                                   |                                                |                                           |                   |          |            |
| A HIRING                        | Basic Data Acc                    | ept. Data 🛛 Vals                               | Long Txt History                          |                   |          |            |
|                                 |                                   |                                                |                                           |                   |          |            |
|                                 | Net Value Incl. Tax               | 1,000,000.00                                   | INR                                       |                   |          |            |
|                                 | Total Value                       | 1,000,000.00                                   | INR                                       |                   |          |            |
|                                 | Unplanned Portion                 | 0.00                                           | INR                                       |                   |          |            |
|                                 | Portion W/o Contract              | 0.00                                           | INK                                       |                   |          |            |
|                                 |                                   |                                                |                                           |                   |          |            |
| :                               |                                   |                                                | Short Text                                |                   | Quantity |            |
| :                               |                                   | SCV72141115                                    | LAY:CBL:SUPPLY, INSTALLATION, TESTING AND |                   | 10.000   | RM 🔺       |
|                                 | 20                                |                                                |                                           |                   |          |            |
|                                 | 30                                |                                                |                                           |                   |          |            |
|                                 | 40                                |                                                |                                           |                   |          |            |
|                                 | 50                                |                                                |                                           |                   |          |            |
|                                 | 60                                |                                                |                                           |                   |          |            |
|                                 | 70                                |                                                |                                           |                   |          |            |
|                                 | 80                                |                                                |                                           |                   |          |            |
|                                 | 90                                |                                                |                                           |                   |          | — <u> </u> |
|                                 |                                   |                                                |                                           |                   | )        |            |
|                                 |                                   |                                                |                                           |                   |          |            |
|                                 |                                   | 😴 🤽 📋 Se                                       | ervice Sel.                               | Line 10           |          |            |

# 1.8 Service Entry Sheet release

#### a) Definition and Prerequisites

User department will create service entry sheet after completion of job.

#### b) Menu Path and Transaction code

| SAP H/4 HANA menu | SAP Menu->Logistics->Equipment and Tools Management-<br>>Transaction Data->Environment->PM Processing->Completion<br>Confirmation->Services |
|-------------------|----------------------------------------------------------------------------------------------------|
| Transaction Code  | ML81N                                                                                                    |

#### c) Responsibility

HOD User department

d) Screen capture/ Process

![](_page_19_Picture_0.jpeg)

## Step 1:

| Entry Sheet Edit Goto Environment           | System Help                                              |             |
|---------------------------------------------|----------------------------------------------------------|-------------|
|                                             |                                                          |             |
| 🕫 🗈 600000031 Create En                     | itry Sheet                                               |             |
| 🗳 Other Purchase Order                      | T P A F T (1)Select Release                              |             |
| HEIG Foto                                   | v Sheet 6000000031 GOO No acceptance Returns Indicator   |             |
| Purchase Orders/Entry Sheets Su For F       | Purchase Order 490000021 10                              |             |
|                                             | t Text [aving (2) Enter release                          | code        |
| 🖉 Laying                                    |                                                          |             |
| Laying                                      | Daris Data Accept Data Male Long Tet History             |             |
|                                             | Basic Data Accept. Data Vais Long Ixt History            |             |
|                                             | rt Assert Cat K Cost center                              |             |
| Evt                                         | ternal Number                                            |             |
|                                             | Service Loc Release code 15 0                            |             |
|                                             |                                                          |             |
|                                             |                                                          |             |
|                                             |                                                          |             |
| :                                           | Line D. P. C. III. Service No. Short Text                | Quantity    |
| ÷                                           | 10 SCV72141115 LAY:CBL:SUPPLY.INSTALLATION. TESTING AND  | 10.000      |
|                                             |                                                          |             |
|                                             | 30 0 0 0                                                 |             |
|                                             | 40 0                                                     |             |
|                                             | 50 0 0 0                                                 |             |
|                                             | <u>60</u>                                                |             |
|                                             | 70                                                       |             |
|                                             | 80 0 0 0 0 0 0 0 0 0 0 0 0 0 0 0 0 0 0                   |             |
|                                             | 90                                                       |             |
|                                             |                                                          |             |
|                                             |                                                          |             |
| Ē                                           |                                                          |             |
| Entry Sheet Edit Goto Environr              | ment System Help                                         |             |
|                                             |                                                          |             |
| 7 600000031 Creat                           | e Entry Sheet                                            |             |
| Conter Purchase Order                       |                                                          |             |
|                                             |                                                          | a Tadientea |
|                                             |                                                          | s Indicator |
| Purchase Orders/Entry Sneets Su             | For Purchase Order 490000021 10 000                      |             |
| <ul> <li>SLAYING</li> <li>B.K.EP</li> </ul> | Short Text Laying                                        |             |
|                                             |                                                          |             |
|                                             | Basic Data Accept. Data Vals Long Txt History            |             |
|                                             |                                                          |             |
|                                             | Acct Assort Cat. K Cost center                           |             |
|                                             | Evternal Number                                          |             |
|                                             |                                                          |             |
|                                             | Service Loc.                                             |             |
|                                             | en Period - Rip PRsp. Extern.                            |             |
|                                             |                                                          |             |
|                                             |                                                          |             |
|                                             | Line D. P C U Service No. Short Text                     |             |
|                                             | 10 SCV72141115 LAY:CBL;SUPPLY, INSTALLATION, TESTING AND |             |
|                                             |                                                          |             |
|                                             | 30                                                       |             |
|                                             |                                                          |             |

![](_page_20_Picture_0.jpeg)

| Entry Sheet Edit Goto Environ   | ment System Help                                                                                                    |          |
|---------------------------------|----------------------------------------------------------------------------------------------------|----------|
|                                 |                                                                                                    |          |
| 🕫 🛯 600000031 Displ             | ay Entry Sheet                                                                                                    |          |
| 🖷 Other Purchase Order 🕄 🦻      |                                                                                                    |          |
| Purchase Orders/Entry Sheets Su | Entry Sheet 6000000031 CC Accepted Returns Indicator                                                                                                    |          |
|                                 | Short Text Laying                                                                                                    |          |
| ☐ Laying<br>▽ � HIRING BRIZO    | Basic Data Accept. Data Vals Long Txt History                                                                                                    |          |
| HIRING                          | Acct Assgt Cat.       K Cost center       Image: Cost Center       Image: Cost Cente |          |
|                                 | Line D. P C U Service No. Short Text                                                                                                    | Quantity |
|                                 | 10 SCV72141115_ LAY:CBL;SUPPLY,INSTALLATION, TESTING AND                                                                                                    | 10.000   |
|                                 |                                                                                                    | 0.000    |
|                                 |                                                                                                    | 0.000    |
|                                 |                                                                                                    | 0.000    |
|                                 |                                                                                                    | 0.000    |
|                                 |                                                                                                    | 0.000    |

# 1.9 Invoice Receipt

#### a) Definition and Prerequisites

Once the GRN is done and bill is handed over, invoice receipt is done.

#### b) Menu Path and Transaction code

| SAP S/4 HANA menu | <b>SAP Menu-</b> >Logistics > MM >Logistic Invoice verification > document entry > MIRO |
|-------------------|-----------------------------------------------------------------------------------------|
| Transaction Code  | MIRO                                                                                    |

#### c) Responsibility

**Finance Department** 

d) Screen capture/ Process

Please refer to the Manual of Invoice Receipt.